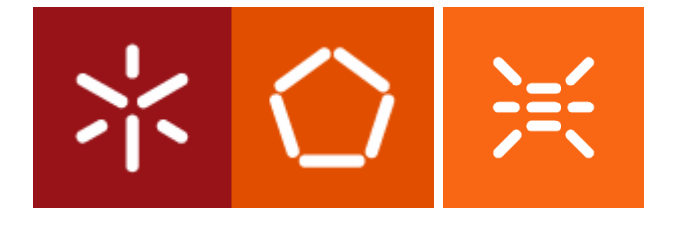

# LABORATÓRIOS MICROPROCESSADORES

KIT 8051 – Depuração e simulação.

Outubro 2006

### 1. Objectivo

Apresentar um guia básico de como usar o Keil µVision3 para simular e depurar programas em *assembly*.

## 2. Descrição

O ambiente µVision3 permite três formas diferentes de simulação:

a) Simulação passo-a-passo,

b) Simulação contínua com breakpoints,

c) Simulação contínua com actualização periódica do estado seleccionado do microcontrolador.

### 2.1 Criar um projecto

Crie e "assemble" o projecto abaixo, certificando que a configuração do debug é a seguinte:

| Options for Target 'Target 1'                                                                        | ×                                                              |  |  |  |
|----------------------------------------------------------------------------------------------------|----------------------------------------------------------------|--|--|--|
| Device Target Output Listing C51 A51 BL51 Lo<br>© Use Simulator Settings<br>Limit Speed to Real-Time | ocate   BL51 Misc Debug   Utilities                            |  |  |  |
| Load Application at Startup     Initialization File:      Edit                                       | Load Application at Startup     Initialization File:      Edit |  |  |  |
| Restore Debug Session Settings<br>Breakpoints IV Toolbox<br>Watchpoints & PA<br>Memory Display       | Restore Debug Session Settings                                 |  |  |  |
| CPU DLL: Parameter:<br>S8051.DLL                                                                     | Driver DLL: Parameter:                                         |  |  |  |
| Dialog DLL: Parameter:<br>DP51.DLL [-p51                                                             | Dialog DLL: Parameter:<br>TP51.DLL -p51                        |  |  |  |
| ОК Са                                                                                                | ncel Defaults Help                                             |  |  |  |

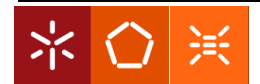

| 🔽 teste - μVision3 - [C:\home\mic-8051\proj-                            | -1\teste.a51]                                       |                                               |    |          | - 7 🛛    |  |  |  |  |
|-------------------------------------------------------------------------|-----------------------------------------------------|-----------------------------------------------|----|----------|----------|--|--|--|--|
| Eile Edit View Project Debug Flash Peripherals                          | Tools SVCS Window Help                              |                                               |    |          | _ & ×    |  |  |  |  |
| 爸 🖬 🕼 👃 요 🕸 🎼 🕰 요 % % 兆 嘛 📃 🖃 📕 # ← → 🐚 🔗 Q 📧 🗵 色 ‰ 15 200              |                                                     |                                               |    |          |          |  |  |  |  |
| 🕸 🎬 🎬 👗 🔤 🛣 Target 1                                                    |                                                     |                                               |    |          |          |  |  |  |  |
| Project Workspace • x 01 ; examp                                        | ole for a p39-like pr                               | oblem                                         |    |          |          |  |  |  |  |
| Source Group 1     O3     Surce Group 1     O3     Surce Group 1     O4 | <b>cseg at</b> O<br>ljmp start                      |                                               |    |          |          |  |  |  |  |
| 05<br>06 table:                                                         | <b>db</b> 0,1,4,9,16,25,3                           | 6,49                                          |    |          |          |  |  |  |  |
| 07<br>08<br>09 start:                                                   | cseg at 100h<br>mov p1,#0e0h                        | ; make bits 5 t0 7 inputs                     |    |          |          |  |  |  |  |
| 10<br>11 loop:                                                          | mov a,p1                                            | ; read P1                                     |    |          |          |  |  |  |  |
| 12<br>13                                                                | mov R2,#5                                           | ;shift right 5x (acc >> 5)                    |    |          |          |  |  |  |  |
| 15                                                                      | djnz r2,rotlp                                       |                                               |    |          |          |  |  |  |  |
| 17                                                                      | anl a,#7<br>mov dptr,#table                         | ;mask input bits<br>;get table address        |    |          |          |  |  |  |  |
| 19<br>20<br>21                                                          | movc a,⊌a+dptr<br>orl a #0e0b                       | get ith entry in table                        |    |          |          |  |  |  |  |
| 22<br>23                                                                | mov p1,a<br>sjmp loop                               | <pre>;output to p1<br/>; repeat forever</pre> |    |          |          |  |  |  |  |
| 24 25                                                                   | end                                                 |                                               |    |          |          |  |  |  |  |
| 26                                                                      |                                                     |                                               |    |          |          |  |  |  |  |
|                                                                         |                                                     |                                               |    |          |          |  |  |  |  |
|                                                                         |                                                     |                                               |    |          |          |  |  |  |  |
|                                                                         |                                                     |                                               |    |          |          |  |  |  |  |
|                                                                         |                                                     |                                               |    |          |          |  |  |  |  |
|                                                                         |                                                     |                                               |    |          |          |  |  |  |  |
|                                                                         |                                                     |                                               |    |          | <b>•</b> |  |  |  |  |
| □ = \(\u0 \*8 \\\\\\\0 \text{este.a51}                                  |                                                     |                                               |    |          |          |  |  |  |  |
| * Build target 'Target 1'                                               |                                                     |                                               |    |          |          |  |  |  |  |
| linking<br>§ Program Size: data=8.0 xdata=0                             | linking<br>§ Program Size: data=8.0 xdata=0 code=33 |                                               |    |          |          |  |  |  |  |
| Teste" - O Error(s), O Warnin                                           | ng(s).                                              |                                               |    |          | <b>_</b> |  |  |  |  |
| Build & Command & Find in Files /                                       | ,<br>                                               | Simulati                                      | on | L:21 C:1 | NUM R/W  |  |  |  |  |

2.2 Active a janela de depuração "clicando" no *icon debug* e aparecerá a seguinte janela com a visualização dos registos:

| 🙀 teste - "pVision3 - [C:\home\mic-8051\proj=1\teste.n51]                                                                                                    | I I I X                               |
|----------------------------------------------------------------------------------------------------|---------------------------------------|
| E Edit View Broket Beloup Flash Peophenelis Iools 2/CS Window Help                                                                                                    | _ 8 ×                                 |
| 1911年月月1日日(休休人法法法理                                                                                                    |                                       |
| 25 日本 1 - 1 - 1 - 1 - 1 - 1 - 1 - 1 - 1 - 1                                                                                                    |                                       |
| Project Workspace • X 01 / example for a p39-like problem                                                                                                    | -                                     |
| Register Volue 02 cseet at 0                                                                                                    |                                       |
| 10 0.00 ₽04 ljmp start                                                                                                    |                                       |
| -1 0.00 05 table: db 0,1,4,9,16,25,36,49                                                                                                    |                                       |
| - 13 0x00 07                                                                                                    |                                       |
| 6 0x00 09 start: mov p1,#0=0h / make bits 5 t0 7 inputs                                                                                                    |                                       |
| - 15 0.00 10<br>- 7 0.00 11 loop: mov 0,pl / read Pl                                                                                                    |                                       |
| B-Sys 12 mm P2 #5 (200 5.5)                                                                                                    |                                       |
| b 600 14 rotlp: r a                                                                                                    |                                       |
| - sp 0.07 15 djnz r2,rotlp                                                                                                    |                                       |
| det 0.0000 17 and 9.97 mask ingut Site                                                                                                    |                                       |
| - HC \$ UNAUL. 10 move upter, resolve ypt i date date date date date date date date                                                                                                    |                                       |
| The count of the count of the c |                                       |
| 22 mov pl,a joutput to pl                                                                                                    |                                       |
| 24 simp 100p / repet zorever                                                                                                    |                                       |
| 25 end<br>26                                                                                                    |                                       |
|                                                                                                    |                                       |
|                                                                                                    |                                       |
|                                                                                                    |                                       |
|                                                                                                    |                                       |
|                                                                                                    |                                       |
|                                                                                                    |                                       |
|                                                                                                    |                                       |
|                                                                                                    |                                       |
|                                                                                                    |                                       |
|                                                                                                    | +                                     |
|                                                                                                    | <u>)</u>                              |
|                                                                                                    |                                       |
| Running with Code Size Limit: 2K<br>"Load "C:NhomeNmic=805Thyproj=1hteste"                                                                                                    | -                                     |
|                                                                                                    |                                       |
|                                                                                                    |                                       |
| SASM ASSIGN BreakDisable BreakEnable BreakEnable BreakEith BreakList BreakSet BreakAccess COVERAGE DEFINE DIR Display Enter EVALuate                                                                                                    | EXIT FUNC Go                          |
| S   [4] S   S   S   S   S   S   S   S   S   S                                                                                                    | • • • • • • • • • • • • • • • • • • • |
| Newsy Simulation (1:0.00000000 see 1.221G)                                                                                                    | R/W                                   |

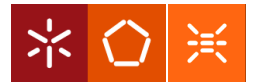

A seta amarela indica a próxima instrução a ser executada ('ljmp start').

2.3 Abra a janela do porto 1 (P1), seleccionando o item do menu 'peripherals/IO Port/Port 1'

| 🕎 teste - µVisio                      | 📅 teste - μVision3 - [C:\home\mic-8051\proj-1\teste.a51] |                   |                 |                          |                                |                             |  |  |  |  |  |
|---------------------------------------|----------------------------------------------------------|-------------------|-----------------|--------------------------|--------------------------------|-----------------------------|--|--|--|--|--|
| Eile Edit View                        | Project <u>D</u> ebu                                     | ug Fl <u>a</u> sh | Peripherals     | <u>T</u> ools <u>S</u> V | CS <u>W</u> indow <u>H</u> elp |                             |  |  |  |  |  |
| 1                                     | X 🖻 🛍                                                    | <u>2</u> 2        | Reset           | ⊆PU                      | 5 % 🙀                          | ★ # + → 12 ♣ Q              |  |  |  |  |  |
| Rst 🗐 🔕 🖓                             | <b>∂+</b> {} <b>+</b> {}                                 | \$₩               | Intern          | upt                      | . 🖬 🖿 🚟 🗖                      | ×                           |  |  |  |  |  |
| Project Workspace                     | * X                                                      | 01                | I/O- <u>P</u> o | orts 🔹 🕨                 | Port 0                         | oblem                       |  |  |  |  |  |
| Register                              | Value                                                    | 02                | <u>S</u> erial  |                          | Port <u>1</u>                  |                             |  |  |  |  |  |
| - Regs                                |                                                          | 03                | Timer           | •                        | Port 2                         |                             |  |  |  |  |  |
| 01                                    | 0x00                                                     | =>04              |                 | Հյութ                    | Port 3                         |                             |  |  |  |  |  |
| 1                                     | 0x00                                                     | 05                |                 | L                        | - Cont g                       |                             |  |  |  |  |  |
| r2                                    | 0x00                                                     | 06                | table:          | db 0,                    | 1,4,9,16,25,36                 | 5,49                        |  |  |  |  |  |
| r3                                    | 0x00                                                     | 07                |                 |                          |                                |                             |  |  |  |  |  |
| r4                                    | 0x00                                                     | 80                |                 | cseg                     | at 100h                        |                             |  |  |  |  |  |
| 15                                    | 0x00                                                     | 10                | start:          | mov                      | pi,#UeUn                       | ; make bits 5 t0 7 inputs   |  |  |  |  |  |
| r6                                    | 0x00                                                     | 11                | loon            | mou                      | a n1                           | , word Bi                   |  |  |  |  |  |
| · · · · · · · · · · · · · · · · · · · | UxUU                                                     | 12                | 100p.           | MOV                      | a,pi                           | / reau Pi                   |  |  |  |  |  |
| ⊟ Sys                                 | 0.00                                                     | 13                |                 | mov                      | <b>R2</b> . #5                 | eshift right 5x (acc >> 5)  |  |  |  |  |  |
| a .                                   | 0x00                                                     | 14                | rotin:          | rr                       | a                              | ,Shirto right on (doc >> o) |  |  |  |  |  |
|                                       | 0x00                                                     | 15                |                 | dinz                     | r2.rotlp                       |                             |  |  |  |  |  |
| ep may                                | 0x07                                                     | 16                |                 | -                        |                                |                             |  |  |  |  |  |
| dotr                                  | 0v0000                                                   | 17                |                 | anl                      | a,#7                           | mask input bits             |  |  |  |  |  |
| PC \$                                 | C:0x00                                                   | 18                |                 | mov                      | dptr,#table                    | ;get table address          |  |  |  |  |  |
| states                                | 0                                                        | 19                |                 | movc                     | a,0a+dptr                      | get ith entry in table      |  |  |  |  |  |
| sec                                   | 0.0000                                                   | 20                |                 |                          |                                |                             |  |  |  |  |  |
| ±                                     | 0x00                                                     | 21                |                 | orl                      | $\mathbf{a}$ , #OeOh           | ;make high order bits = 1   |  |  |  |  |  |
|                                       |                                                          | 22                |                 | mov                      | p1,a                           | ;output to p1               |  |  |  |  |  |
|                                       |                                                          | 23                |                 | sjmp                     | loop                           | ; repeat forever            |  |  |  |  |  |
|                                       |                                                          | 24                |                 |                          |                                |                             |  |  |  |  |  |
|                                       |                                                          | 25                |                 | end                      |                                |                             |  |  |  |  |  |
|                                       |                                                          | 26                |                 |                          |                                |                             |  |  |  |  |  |
|                                       |                                                          |                   |                 |                          |                                |                             |  |  |  |  |  |
|                                       |                                                          |                   |                 |                          |                                |                             |  |  |  |  |  |

e visualizará a seguinte janela:

| TT                                                                  |                                                   |      |         |          |                  |                                          |      |                 |  |
|---------------------------------------------------------------------|---------------------------------------------------|------|---------|----------|------------------|------------------------------------------|------|-----------------|--|
| rester - pursion 3 - [C:\nomeunic=8051\proj-1\teste.a51]            |                                                   |      |         |          |                  |                                          |      |                 |  |
| Ele Edit Wew Project Debug Flash Peripherals Iools SVCS Window Help |                                                   |      |         |          |                  |                                          |      |                 |  |
| 12 😂 🖬 💋                                                            | አ 🖻 🛍                                             | 0    |         | 1 % %    | × 🖏              | → # # = →                                | 12 4 | Q 🖪 🖪 🕂 🛞 🕅 🖉   |  |
| 👫 🗒 🕅                                                               | <b>0</b> <sup>↓</sup> () <sup>↓</sup> <b>1</b> () | \$₩  | 02   🕅  | 💭 🖤 😼    | 🗆 🗄 🚟 🖪          | <del>بر</del>                            |      |                 |  |
| Project Workspace                                                   | <b>▲ X</b>                                        | 01   | ; examp | le for a | p39-like pr      | oblem                                    |      |                 |  |
| Register                                                            | Value                                             | 02   |         |          |                  |                                          |      | Parallel Port 1 |  |
| 🖃 Regs                                                              |                                                   | 03   |         | cseg     | at O             |                                          |      | Port 1          |  |
| 01                                                                  | 0x00                                              | <204 |         | ljmp     | start            |                                          |      | 7 Bits 0        |  |
| f1                                                                  | 0x00                                              | 05   | 1000    |          |                  |                                          |      |                 |  |
| r2                                                                  | 0x00                                              | 05   | tapie:  | an 0,1,  | ,4,9,16,25,31    | 6,49                                     |      | Pins: 0xFF      |  |
| - 13                                                                | 0x00                                              | 07   |         |          | at 100b          |                                          |      |                 |  |
| r4                                                                  | 0x00                                              | 00   | start:  | mov      | n1.#0e0h         | · make hits 5 to 7 input                 | te   |                 |  |
| ci<br>ci                                                            | 0.00                                              | 10   |         | 1101     | <i>p1</i> ////// | , make bits o to , input                 |      |                 |  |
| 10                                                                  | 0x00                                              | 11   | loop:   | mov      | a, p1            | ; read P1                                |      |                 |  |
| E Svs                                                               | 01100                                             | 12   |         |          |                  |                                          |      |                 |  |
| a                                                                   | 0x00                                              | 13   |         | mov      | R2,#5            | <pre>;shift right 5x (acc &gt;&gt;</pre> | 5)   |                 |  |
| b                                                                   | 0x00                                              | 14   | rotlp:  | rr       | a                |                                          |      |                 |  |
| sp                                                                  | 0x07                                              | 15   |         | djnz     | r2, rotlp        |                                          |      |                 |  |
| sp_max                                                              | 0x07                                              | 16   |         |          |                  |                                          |      |                 |  |
| dptr                                                                | 0x0000                                            | 1/   |         | anı      | a,#/             | mask input bits                          |      |                 |  |
| PC \$                                                               | C:0x00                                            | 10   |         | move     | a Ra+dntr        | get table address                        |      |                 |  |
| states                                                              | 0 0000                                            | 20   |         | 1010     | u) Sullaper      | ,get ith entry in table                  |      |                 |  |
| t now                                                               | 0.0000                                            | 21   |         | orl      | <b>a</b> , #0e0h | :make high order bits =                  | 1    |                 |  |
| - porr                                                              | 0,00                                              | 22   |         | mov      | p1,a             | coutput to pl                            |      |                 |  |
|                                                                     |                                                   | 23   |         | sjmp     | loop             | ; repeat forever                         |      |                 |  |
|                                                                     |                                                   | 24   |         |          |                  |                                          |      |                 |  |
|                                                                     |                                                   | 25   |         | end      |                  |                                          |      |                 |  |
|                                                                     |                                                   | 26   |         |          |                  |                                          |      |                 |  |
|                                                                     |                                                   |      |         |          |                  |                                          |      |                 |  |
|                                                                     |                                                   |      |         |          |                  |                                          |      |                 |  |

2.4 Pressione F11 (depuração passo-a-passo) duas vezes e verifique:

- a) A localização da seta amarela moveu para a etiqueta '*loop*' e as duas instruções que foram executadas ficaram com uma marca a verde.
- b) A janela do porto 1 apresenta os três bits mais significativos a '1' e os restantes a '0'.

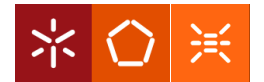

| VZ t  | 🔽 teste - µVision3 - [C:\home\mic-8051\proj-1\teste.a51]              |        |      |         |          |                     |                           |                 |  |  |  |
|-------|-----------------------------------------------------------------------|--------|------|---------|----------|---------------------|---------------------------|-----------------|--|--|--|
|       | Elle Edit View Project Debug Flash Perjpherals Iools SVCS Window Help |        |      |         |          |                     |                           |                 |  |  |  |
| 1     |                                                                       |        |      |         |          |                     |                           |                 |  |  |  |
|       |                                                                       |        |      | -       | 10 10 10 | 200 - 1941 J        |                           |                 |  |  |  |
| RST   | 器   国 ② ④ ① ① ① ③ 該 ③ ② ③ ② 参 話 □ 巨 圏 □ □ レ                           |        |      |         |          |                     |                           |                 |  |  |  |
| Proje | ct Workspace                                                          | * X    | 01   | ; exami | le for a | p39-like pr         | oblem                     |                 |  |  |  |
| Rec   | jister                                                                | Value  | 02   | · · · · |          |                     |                           | Parallel Port 1 |  |  |  |
|       | Reas                                                                  |        | 03   |         | cseg     | at O                |                           | - Part 1        |  |  |  |
|       | 01                                                                    | 0x00   | 04   |         | 1jmp     | start               |                           | 7 Bits 0        |  |  |  |
|       | r1                                                                    | 0x00   | 05   |         |          |                     |                           |                 |  |  |  |
|       | r2                                                                    | 0x00   | 06   | table:  | db 0,1   | ,4,9,16,25,3        | 6,49                      |                 |  |  |  |
|       | r3                                                                    | 0x00   | 07   |         |          |                     |                           |                 |  |  |  |
|       | r4                                                                    | 0x00   | 80   |         | cseg     | at 100h             |                           |                 |  |  |  |
|       | 15                                                                    | 0x00   | 10   | start:  | mov      | p1,#UeUn            | ; make bits 5 t0 7 inputs |                 |  |  |  |
|       | r6                                                                    | UXUU   | P 11 | loont   | mour     | a n1                | · read B1                 |                 |  |  |  |
|       | ······································                                | UXUU   | 12   | roop.   | 1110 1   | a,pi                | , ieau ri                 |                 |  |  |  |
|       | Sys                                                                   | 0.00   | 13   |         | mov      | R2,#5               | shift right 5x (acc >> 5) |                 |  |  |  |
|       | a b                                                                   | 0x00   | 14   | rotlp:  | rr       | a                   | ,                         |                 |  |  |  |
|       | sn.                                                                   | 0x07   | 15   |         | djnz     | r2, rotlp           |                           |                 |  |  |  |
|       | sp max                                                                | 0x07   | 16   |         |          |                     |                           |                 |  |  |  |
|       | dptr                                                                  | 0x0000 | 17   |         | anl      | a,#7                | ;mask input bits          |                 |  |  |  |
|       | PC \$                                                                 | C:0x01 | 18   |         | mov      | <b>dptr,</b> #table | get table address;        |                 |  |  |  |
|       | states                                                                | 4      | 19   |         | MOAG     | a,0a+dptr           | get ith entry in table;   |                 |  |  |  |
|       | sec                                                                   | 0.0000 | 20   |         | _        |                     |                           |                 |  |  |  |
|       | + psw                                                                 | 0x00   | 21   |         | orl      | a, #UeUh            | ;make high order bits = 1 |                 |  |  |  |
|       |                                                                       |        | 22   |         | mov      | p1,a                | youtput to pl             |                 |  |  |  |
|       |                                                                       |        | 23   |         | ջյաք     | TOOD                | ; repeat forever          |                 |  |  |  |
|       |                                                                       |        | 24   |         | end      |                     |                           |                 |  |  |  |
|       |                                                                       |        | 25   |         |          |                     |                           |                 |  |  |  |
|       |                                                                       |        |      |         |          |                     |                           |                 |  |  |  |
|       |                                                                       |        |      |         |          |                     |                           |                 |  |  |  |

#### Nota:

Consideremos o pino 0 que está configurado como pino de saída, logo se tentar alterar o estado do pino externamente ('clicando' sobre o pino P1.0) receberá uma mensagem de erro. Numa implementação física, este procedimento resultaria na danificação do Porto 1.

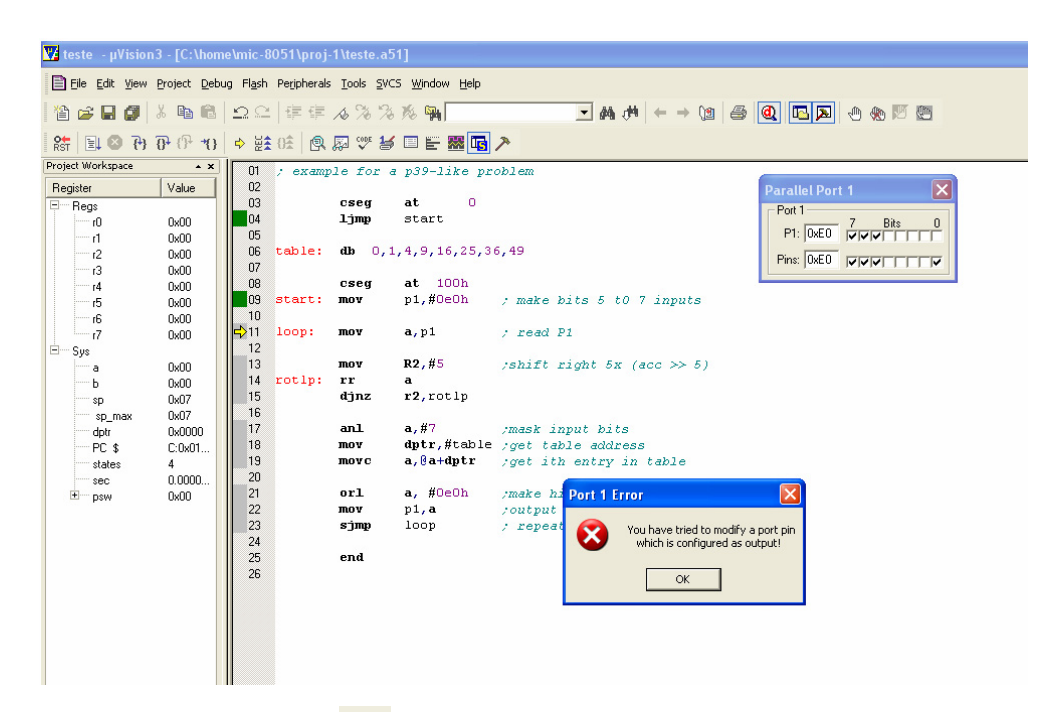

2.5 Pressione o *icon* de *reset*, **S**, para repor o estado inicial do processador.

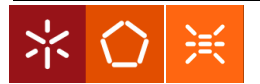

| Testa                                                                | a3 - IC-\hom             | almic.8 | 051\nroi- | 1\tecte_a5 | 11               |                     |          |                 |  |
|----------------------------------------------------------------------|--------------------------|---------|-----------|------------|------------------|---------------------|----------|-----------------|--|
|                                                                      |                          |         |           |            |                  |                     |          |                 |  |
| Elle Edit Yew Project Debug Flash Perjaherals Iools SVCS Window Help |                          |         |           |            |                  |                     |          |                 |  |
| 12 🚔 🖬 🕼                                                             | X 🖻 🛍                    | 00      |           | 16 % %     | 76 🖗             | ▼ 約 1件              | ← → ()2  | a 🔍 🔼 🎮 🕁 🏀 🕅 🕅 |  |
| RST 🗉 🛛 (†)                                                          | <b>0↓</b> {} <b>*</b> () | \$₩     | 02 🔍      | 💭 🍼 😼      | 🗆 🗄 🚟 🖪          | 7                   |          |                 |  |
| Project Workspace                                                    | * X                      | 01      | ; examp   | le for a   | p39-like pr      | oblem               |          |                 |  |
| Register                                                             | Value                    | 02      |           |            |                  |                     |          | Parallel Port 1 |  |
| E-Beas                                                               |                          | 03      |           | cseg       | at 0             |                     |          | Part 1          |  |
| 10                                                                   | 0x00                     | ➡ 04    |           | ljmp       | start            |                     |          | 7 Bits 0        |  |
| - 1                                                                  | 0x00                     | 05      |           |            |                  |                     |          | P1: 0xFF        |  |
|                                                                      | 0x00                     | 06      | table:    | db 0,1     | ,4,9,16,25,3     | 6,49                |          | Dia D.C.        |  |
| 13                                                                   | 0x00                     | 07      |           |            |                  |                     |          |                 |  |
|                                                                      | 0x00                     | 08      |           | oseg       | at 100h          |                     |          |                 |  |
|                                                                      | 0x00                     | 09      | start:    | mov        | p1,#0e0h         | ; make bits 5 t0 7  | inputs   |                 |  |
| r6                                                                   | 0x00                     | 10      |           |            |                  |                     |          |                 |  |
| 17                                                                   | 0x00                     | 11      | loop:     | mov        | a,pi             | ; read P1           |          |                 |  |
| 🖻 — Sys                                                              |                          | 12      |           |            |                  |                     |          |                 |  |
| a                                                                    | 0x00                     | 13      |           | mov        | R2,#5            | ;shift right 5x (ad | cc >> 5) |                 |  |
| b                                                                    | 0x00                     | 14      | rotlp:    | rr         | a                |                     |          |                 |  |
| sp                                                                   | 0x07                     | 15      |           | djnz       | r2,rotlp         |                     |          |                 |  |
| sp_max                                                               | 0x07                     | 16      |           |            |                  |                     |          |                 |  |
| dptr                                                                 | 0x0000                   | 17      |           | anl        | a,#7             | mask input bits     |          |                 |  |
| PC \$                                                                | C:0x00                   | 18      |           | mov        | dptr,#table      | get table address;  |          |                 |  |
| states                                                               | 0                        | 19      |           | movc       | a,∦a+dptr        | get ith entry in t  | table    |                 |  |
| sec                                                                  | 0.0000                   | 20      |           |            |                  |                     |          |                 |  |
|                                                                      | 0x00                     | 21      |           | orl        | <b>a</b> , #0e0h | ;make high order bi | its = 1  |                 |  |
|                                                                      |                          | 22      |           | mov        | p1,a             | joutput to pl       |          |                 |  |
|                                                                      |                          | 23      |           | sjmp       | 100b             | ; repeat forever    |          |                 |  |
|                                                                      |                          | 24      |           | 22         |                  |                     |          |                 |  |
|                                                                      |                          | 25      |           | end        |                  |                     |          |                 |  |
|                                                                      |                          | 26      |           |            |                  |                     |          |                 |  |
|                                                                      |                          | 11      |           |            |                  |                     |          |                 |  |

2.6 Seleccione a janela 'view/disassembly window'

| V | teste           | - μV     | isio     | n3 - [C:\home\mic-8051\proj-                        | 1\teste.a5 | 1]                            |                                             |                   |
|---|-----------------|----------|----------|-----------------------------------------------------|------------|-------------------------------|---------------------------------------------|-------------------|
|   | Ele             | Edit [   | ⊻jew     | Project Debug Flash Peripherals                     | Iools SVCS | i <u>W</u> indow <u>H</u> elp |                                             |                   |
| 1 | 1               |          | ✓<br>✓   | Status Bar<br>File Toolbar                          | \$ % %     | % 🖗 📃                         |                                             | Q 🖪 🚬 🕁 🏀 🕅 🖽     |
|   | RST 🗎           | 1 🛛      |          | Build Toolbar                                       | 🔊 🌣 🛃      | 😐 🗄 🚟 🔽 ,                     | <u> </u>                                    |                   |
| P | oject W         | orkspa   | ~        | Debug Toolbar                                       | le for a   | n39-like nro                  |                                             |                   |
|   | Register<br>Reg | s        | •        | Project Window                                      | cseg       | at 0                          |                                             | Parallel Port 1   |
| L |                 | rO       | Þ        | Output Window                                       | 1,3mp      | start                         |                                             | P1: DVEE 7 Bits 0 |
| l |                 | r1<br>r2 | (19      | Sourc <u>e</u> Browser                              | db 0,1     | 4,9,16,25,36                  | 5,49                                        |                   |
| L |                 | r4       | <u>0</u> | Disassembly Window                                  | cseg       | <b>at</b> 100h                |                                             |                   |
| L |                 | r5       |          | Watch & Call Stark Window                           | mov        | p1,#0e0h                      | ; make bits 5 t0 7 inputs                   |                   |
| L |                 | r6<br>r7 | <u> </u> | Memory Window                                       | mov        | <b>a</b> , p1                 | ; read P1                                   |                   |
| B | Sys             | a        | 000E     | Code Coverage Window<br>Performance Analyzer Window | mov        | <b>R2,</b> #5                 | <pre>;shift right 5x (acc &gt;&gt; 5)</pre> |                   |
| L |                 | b<br>sn  |          | Logic Analyzer Window                               | rr<br>djnz | a<br>r2, rotlp                |                                             |                   |
| L |                 | sp m     | 5        | Symbol Window                                       |            |                               |                                             |                   |
| L |                 | dptr     | 5        | Serial Window # <u>1</u>                            | anl        | a,#7                          | mask input bits                             |                   |
| L |                 | PC \$    | 3        | Serial Window #2                                    | mov        | aptr,#table                   | get table address                           |                   |
| L |                 | states   | ¥        | Serial Window #3                                    | 110000     | a, gatuper                    | yget ith entry in table                     |                   |
| L |                 | DSW      | ブ        | Toolpox                                             | orl        | <b>a</b> , #0e0h              | make high order bits = 1                    |                   |
| L |                 |          | _        |                                                     | mov        | p1,a                          | youtput to pl                               |                   |
| L |                 |          | ~        | Periodic Window Update                              | sjmp       | loop                          | ; repeat forever                            |                   |
|   |                 |          | ~        | Include File Dependencies                           | end        |                               |                                             |                   |
|   |                 |          |          |                                                     |            |                               |                                             |                   |

que visualizará o código assembly juntamente com o código máquina.

| -        |                                |                    |                          |                                 |                                |                   |                     |
|----------|--------------------------------|--------------------|--------------------------|---------------------------------|--------------------------------|-------------------|---------------------|
| ¥4       | teste -µVisior                 | n3 - [Disasse      | embly]                   |                                 |                                |                   |                     |
|          | <u>Eile E</u> dit <u>V</u> iew | Project Deb        | ug Fl <u>a</u> sh Periph | ierals <u>T</u> ools <u>S</u> V | CS <u>W</u> indow <u>H</u> elp |                   |                     |
| ł        | 🖹 🚅 🖩 🕼                        | X 🖻 🖻              |                          | 傳 16 % %                        | 5 % 🙀                          | ▼ 桷 仲 →           | (1) 🗇 🔍 🗖 🏹 🕁 🗞 🕅 🕅 |
| <b>G</b> | 87 🛛 🗉 🖓                       | <b>0</b> • ()+ →() | ◆ 凝출 ()숲                 | 💽 🐺 🖤 🗄                         | s 🗆 🖹 🚟 🗖 .                    | <u>ج</u>          |                     |
| Pre      | oject Workspace                | * X                | 4                        |                                 | l im:                          | o start           |                     |
| B        | Register                       | Value              | 5                        |                                 | - 51                           |                   | Darallol Dort 1     |
| Ē        | Beas                           |                    | 6                        | : table:                        | db 0.                          | 1,4,9,16,25,36,49 |                     |
|          |                                | 0×00               | 7                        | :                               |                                |                   | Port   7 Bite 0     |
|          |                                | 0×00               | 8                        | :                               | cses                           | 7 at 100h         | P1: 0xFF UUUUUUUU   |
|          |                                | 0x00               | C:0x00                   | 0201                            | LOO LJMP                       | START(C:0100)     | Day OFF             |
|          | - 13                           | 0x00               | C:0x000                  | 03 00                           | NOP                            |                   |                     |
|          | 14                             | 0x00               | C:0x000                  | 0104                            | 1 AJMP                         | C:0004            |                     |
|          | r5                             | 0x00               | C:0x000                  | 06 09                           | INC                            | R1                |                     |
|          | r6                             | 0x00               | C:0x000                  | 07 1019                         | 924 JBC                        | 0x23.1,C:002E     |                     |
|          | 17                             | 0x00               | C:0x000                  | DA 3100                         | ) ACALL                        | START(C:0100)     |                     |
| È        | - Sys                          |                    | C:0x000                  | DC 00                           | NOP                            |                   |                     |
|          | a                              | 0x00               | C:0x000                  | DD 00                           | NOP                            |                   |                     |
|          | Ь                              | 0x00               | C:UxUU                   | JE UU                           | NOP                            |                   |                     |
|          | sp                             | 0x07               | C:0x000                  | JF UU                           | NOP                            |                   |                     |
|          | sp_max                         | 0x07               | C:0x00.                  | 10 00                           | NOP                            |                   |                     |
|          | dptr                           | 0x0000             | C:UXUU.                  | 11 00                           | NOP                            |                   |                     |
|          | PC \$                          | C:0x00             | C:0x00.                  | 12 00                           | NOP                            |                   |                     |
|          | states                         | 0                  | C:0x00.                  | 13 00                           | NOP                            |                   |                     |
|          | sec                            | 0.0000             | C:0x00                   | 15 00                           | NOP                            |                   |                     |
|          |                                | 0x00               | C:0x00.                  | 15 00                           | NOP                            |                   |                     |
|          |                                |                    | C:0x00                   | 17 00                           | NOP                            |                   |                     |
|          |                                |                    | C.0x00.                  | 10 00                           | NOD                            |                   |                     |

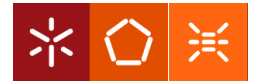

Repare que a localização C:0000H contém o valor 02H, o C:0001H contém 01H, o C:0002H contém 00H ... Repare de igual modo que os *bytes* da tabela, 'table', foram cegamente "disassembladas" como se fossem instruções.

- 2.7 Ajuste a janela de registos de modo a que o acumulador seja visível, caso este esteja escondido.
- 2.8 Pressione F11 até que a instrução 'mov' na localização C:0103H seja executada.

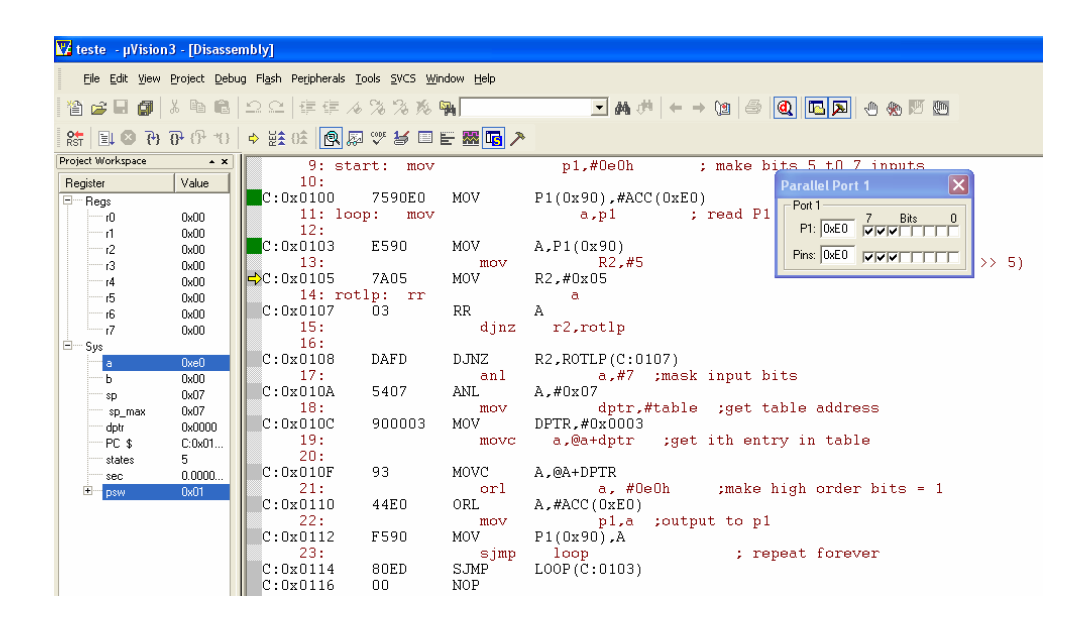

Repare que o registo acumulador teve o seu conteúdo alterado para E0H e ficou colorido a azul (os registos cujos conteúdos foram alterados ao longo da execução são coloridos a azul).

Poderia continuar a pressionar F11 e executar uma instrução de cada vez, mas isto seria contraproducente quando temos programas com milhares de linhas de código – neste caso a melhor estratégia seria o uso de *breakpoints*.

2.9 *Double click* sobre a instrução '*sjmp*' na janela de *disassembly* e aparecerá uma marca vermelha na margem esquerda que indica a inserção de um *breakpoint*.

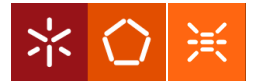

| 🌠 teste 🛛 - µVision            | n3 - [Disasse        | mbly]                                    |                               |                   |                                        |
|--------------------------------|----------------------|------------------------------------------|-------------------------------|-------------------|----------------------------------------|
| <u>F</u> ile <u>E</u> dit ⊻iew | Project Debu         | ıg Fl <u>a</u> sh Peripherals <u>T</u> o | ools <u>S</u> VCS <u>W</u> ir | ndow <u>H</u> elp |                                        |
| 🏠 🚅 🗟 🎒                        | አ 🗈 📾                | 白白津津水                                    | 36 36 16                      | 74                |                                        |
| 않 🗉 🛛 🖓                        | 0+ 10 <del>1</del> 0 | ♦ ₩ 03 🖗 🔊                               | 🖤 😸 🔳 I                       | E 🚟 🖬 🎤           |                                        |
| Project Workspace              | <b>▲ X</b>           | COMODES                                  | 00                            | NOP               |                                        |
| Begister                       | Value                | C:0x00F6                                 | 00                            | NOP               | Darallal Dart 1                        |
| Bens                           | - Glub               | C:OxOOF7                                 | 00                            | NOP               |                                        |
| - nogo                         | 0×00                 | C:OxOOF8                                 | 00                            | NOP               | Port I                                 |
|                                | 0x00                 | C:0x00F9                                 | 00                            | NOP               |                                        |
| r2                             | 0x00                 | C:OxOOFA                                 | 00                            | NOP               | Pine DuED FURTHER                      |
| r3                             | 0x00                 | C:0x00FB                                 | 00                            | NOP               |                                        |
| r4                             | 0x00                 | C:0x00FC                                 | 00                            | NOP               |                                        |
| -15                            | 0x00                 | C:OxOOFD                                 | 00                            | NOP               |                                        |
| r6                             | 0x00                 | C:OxOOFE                                 | 00                            | NOP               |                                        |
| 17                             | 0x00                 | C:UXUUFF                                 | 00                            | NOP               | 1 10 01                                |
| ⊡ Sys                          |                      | 9: Sta:                                  | rt: mov                       |                   | pl,#UeUn ; make pits 5 tU / inputs     |
| a                              | 0xe0                 | 10:                                      | 750050                        | MOM               | D1(0-00) #XCC(0-E0)                    |
| ь                              | 0x00                 | 11: loo                                  | 739020                        | MOV               | PI(0X90), #ACC(0XE0)                   |
| sp                             | 0x07                 | 12.                                      | p. 110v                       |                   | a,pi , iead ri                         |
| sp_max                         | 0x07                 | C • 0v0103                               | F590                          | MOV               | ≥ P1(0v90)                             |
| aptr                           | 0x0000               | 13:                                      | 2000                          | mov               | $R^{2}$ ,#5 :shift right 5x (acc >> 5) |
| FL 3                           | 5.0x01               | C:0x0105                                 | 7A05                          | MOV               | R2.#0x05                               |
| sidies                         | 0,0000               | 14: rot                                  | lp: rr                        |                   | a                                      |
| ± nsw                          | 0x01                 | C:0x0107                                 | 03                            | RR                | A                                      |
| - poin                         | ono i                | 15:                                      |                               | djnz              | r2,rotlp                               |
|                                |                      | C+0×0108                                 | DAFD                          | D INZ             | P2 POTLP(C+0107)                       |
|                                |                      | 17.                                      | DHID                          | anl               | a #7 :mask input hits                  |
|                                |                      | C:0x010A                                 | 5407                          | ANI               | A_#0x07                                |
|                                |                      | 18:                                      |                               | mov               | dptr.#table :get table address         |
|                                |                      | C:0x010C                                 | 900003                        | MOV               | DPTR,#0x0003                           |
|                                |                      | 19:                                      |                               | move              | a,@a+dptr ;get ith entry in table      |
|                                |                      | C:0x010F                                 | 93                            | MOVC              | A_@A+DPTR                              |
|                                |                      | 21:                                      |                               | orl               | a, #OeOh ;make high order bits = 1     |
|                                |                      | C:0x0110                                 | 44E0                          | ORL               | A,#ACC(0xEO)                           |
|                                |                      | 22:                                      |                               | mov               | pl,a ;output to pl                     |
|                                |                      | C:0x0112                                 | F590                          | MOV               | P1(0x90),A                             |
|                                |                      | 23:                                      |                               | sjmp              | loop ; repeat forever                  |
|                                |                      | C:0x0114                                 | SOED                          | SJMP              | L00P(C:0103)                           |
|                                |                      | C:0x0116                                 | 00                            | NOP               |                                        |
|                                |                      | C:Ux0117                                 | UU                            | NOP               |                                        |

Se tentar executar o programa no modo contínuo (F5) este parará a execução quando atingir o *breakpoint* – neste caso a localização da seta amarela coincidiria com a localização do '*sjmp*'.

| 🕎 teste - µVision | 3 - [Disasse                                | embly]                                   |                                       |                   |                                                 |
|-------------------|---------------------------------------------|------------------------------------------|---------------------------------------|-------------------|-------------------------------------------------|
| Eile Edit View    | Project Deb                                 | ug Fl <u>a</u> sh Pe <u>r</u> ipherals j | <u>T</u> ools <u>S</u> VCS <u>W</u> i | ndow <u>H</u> elp |                                                 |
| Marce <b>n</b>    | X Ba PA                                     |                                          | 1 % % %                               | <b>634</b>        |                                                 |
|                   |                                             |                                          | 0 /0 /0 /0                            |                   |                                                 |
| RST 🗒 🛛 🔁         | {} <sup>1</sup> {} <sup>+</sup> <b>*</b> {} | ◆ ¥¥ 0£   <b>Q</b> &                     | 3 🎨 🧏 🔲                               | E 🛛 🖪 🗡           |                                                 |
| Project Workspace | • ×                                         | C:0x00F5                                 | 00                                    | NOP               |                                                 |
| Register          | Value                                       | C:0x00F6                                 | 00                                    | NOP               | Parallel Port 1                                 |
| E Regs            |                                             | C:UXUUF7                                 | 00                                    | NOP               | Port 1                                          |
| rO                | 0x00                                        | C:UXUUF8                                 | 00                                    | NOP               | P1: DvE1 7 Bits 0                               |
| n                 | UxUU                                        | C.0x00F5<br>C.0x00F5                     | 00                                    | NOP               |                                                 |
| 12                | 0.00                                        | C:0x00FB                                 | 00                                    | NOP               |                                                 |
| r4                | 0x00                                        | C:OxOOFC                                 | 00                                    | NOP               |                                                 |
| 6                 | 0x00                                        | C:OxOOFD                                 | 00                                    | NOP               |                                                 |
| r6                | 0x00                                        | C:OxOOFE                                 | 00                                    | NOP               |                                                 |
| 17                | 0x00                                        | C:OxOOFF                                 | 00                                    | NOP               |                                                 |
| ⊟— Sys            |                                             | 9: sta                                   | art: mov                              |                   | p1,#OeOh ; make bits 5 tO 7 inputs              |
| a                 | Oxf1                                        | 10:                                      | 750050                                | MOV               | D1/000) #X((/0E0)                               |
| ь                 | UxUU                                        | 11: lor                                  | 7350E0<br>20: MOX                     | MOV               | a n1 · read P1                                  |
| sp<br>op. mou     | 0x07<br>0x07                                | 12:                                      | sp. mos                               |                   | dypi y ioda ii                                  |
| sp_max            | 0x07                                        | C:0x0103                                 | E590                                  | MOV               | A,P1(0x90)                                      |
| PC \$             | C:0x01                                      | 13:                                      |                                       | mov               | R2,#5 ;shift right 5x (acc >> 5)                |
| states            | 28                                          | C:0x0105                                 | 7A05                                  | MOV               | R2,#0x05                                        |
| sec               | 0.0000                                      | 14: rot                                  | lp: rr                                |                   | a                                               |
| ÷ psw             | 0x01                                        | C:UxU1U7                                 | 03                                    | RR                | A                                               |
|                   |                                             | 15:                                      |                                       | djnz              | r2,rot1p                                        |
|                   |                                             | C·0v0108                                 | DAFD                                  | D INZ             | 02 00TT 0(C+0107)                               |
|                   |                                             | 17:                                      | DIND                                  | anl               | a.#7 :mask input bits                           |
|                   |                                             | C:0x010A                                 | 5407                                  | ANL               | A,#0x07                                         |
|                   |                                             | 18:                                      |                                       | mov               | dptr,#table ;get table address                  |
|                   |                                             | C:0x010C                                 | 900003                                | MOV               | DPTR,#0x0003                                    |
|                   |                                             | 19:                                      |                                       | move              | a,@a+dptr ;get ith entry in table               |
|                   |                                             | 2U:                                      | 00                                    | Nova              |                                                 |
|                   |                                             | 21.                                      | 90                                    | move              | A, WA+DFIK<br>= #0c0b :make bigh order bits = 1 |
|                   |                                             |                                          | 44F0                                  | ORI               | A #ACC(NyFO)                                    |
|                   |                                             | 22:                                      |                                       | mov               | pl.a :output to pl                              |
|                   |                                             | C:0x0112                                 | F590                                  | MOV               | P1(0x90),Å                                      |
|                   |                                             | 23:                                      |                                       | sjmp              | loop ; repeat forever                           |
|                   |                                             | C:0x0114                                 | 80ED                                  | SJMP              | LOOP(C:0103)                                    |
|                   |                                             | C:0x0116                                 | 00                                    | NOP               |                                                 |
|                   |                                             | L C:0x0117                               | 00                                    | NOP               |                                                 |

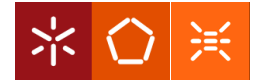

Suponhamos que chegou a conclusão que a simulação revelou uma inconsistência entre o valor previsto e o pretendido. Imagine que a correcção necessária consistiria na execução de duas novas instruções:

antes da execução da instrução 'orl' na localização C:0110H. Como alteraria o código anterior?

2.10 "Clique" o *icon debug*, (a), para voltar ao modo de edição e adicione as duas instrução ao código fonte.

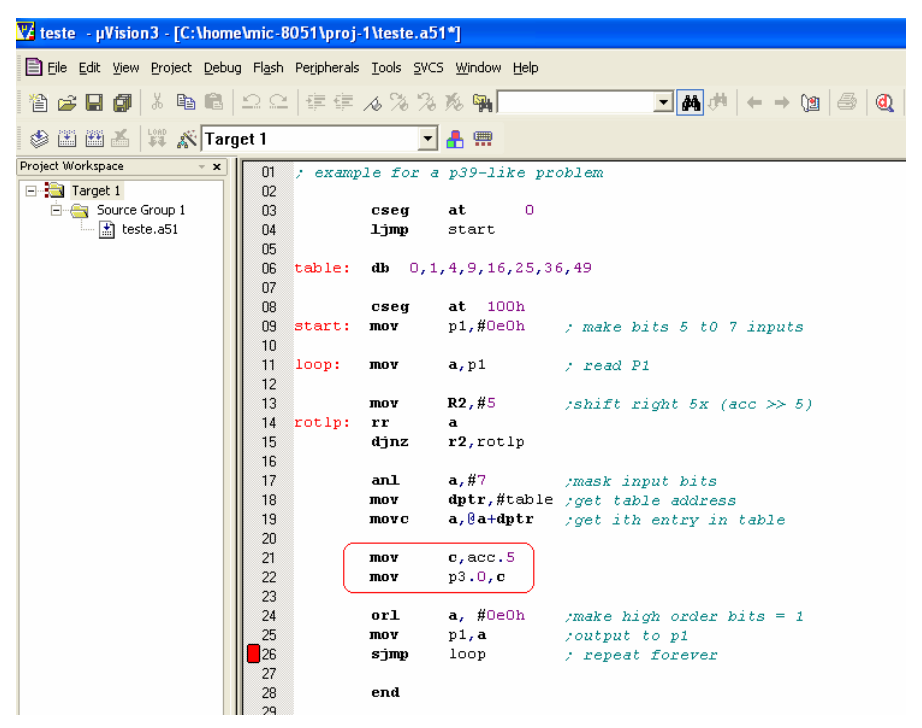

"Assemble" a aplicação como anteriormente indicado e volte ao modo de depuração. Abra agora ambas janelas para o porto 1 e para o porto 3. Em vez de executar o código passo-a-passo ou no modo contínuo com breakpoints, active o item de menu 'view/periodic window update'.

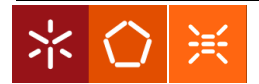

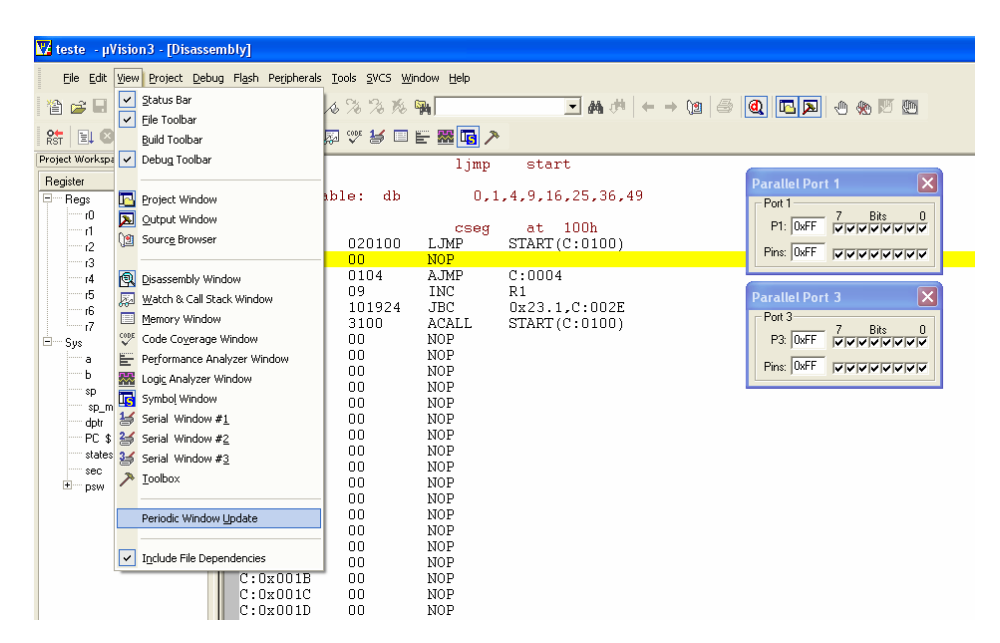

Neste modo o código é executado continuamente (F5) e periodicamente o estado dos portos (ou de qualquer outro periférico seleccionado) será actualizado. Experimente alterar o estado dos *bits* 5-7 do porto 1 e verifique o que ocorre.

#### Nota:

Repare que poderia extrair algumas informações úteis consultando o ficheiro '.lst'. Por exemplo, passe para o modo de edição e seleccione 'File/Open' e abra o ficheiro com extensão '.lst'.

|                                                                                                    | 📅 teste - µVision3 - [C:\home\mic-8051\proj-1\teste.LST] |                                   |                  |             |         |           |                  |                            |  |  |
|----------------------------------------------------------------------------------------------------|----------------------------------------------------------|-----------------------------------|------------------|-------------|---------|-----------|------------------|----------------------------|--|--|
| Image: Source with a state of the state of the | Eile Edit View Project Debug                             | Flash Peripherals Tools SVCS Wind | dow <u>H</u> elp |             |         |           |                  |                            |  |  |
| Image: Image: | 🏠 😂 🖬 🕼 👗 🛍 🛍                                            | 22 倖存人%%%%                        | 74               | - 44        | → M     | → (@   @  | ) 🔍 🔼 🖪 🖉 (      |                            |  |  |
| Point Workspace       x                                                                                                    | 🗇 🕮 🆽 👗 🙀 🌾 Targe                                        | et 1 💽 📥 🥊                        |                  |             |         |           |                  |                            |  |  |
| Target:         System         System         Syste                                                                                                    | Project Workspace - x                                    | A51 MACRO ASSEMBLER               | TESTE            |             |         |           |                  | 10/03/2006 12:15:03 PAGE 1 |  |  |
| Source Group 1       NACRO ASSERBLER ASI V8.00b         OBJECT MODULE PLACED IN Veste.OBJ         ASSERBLER INVOKED BY: C:\Program Files\keil\C51\BIN\ASI.EXE teste.aSI SET(SMALL) DEBUG EP         Loc OBJ       LINE         1       ; example for a p39-like problem          3       Cseg at         0000       020100         4       1jmp         0000       020100         5       cseg at       0         0000       020100       5          0       start:       0         0000       020100       5       cseg at       100h         0000       020100       5       start:       mov       a,p1       ; read P1         0100       7500E0       9       start:       mov       R2,#/5       ; shift right 5x (acc >> 5)         0100       11       loop:       mov       a,#/7       ; mask input bits         0100       15       mov       a,#/7       ; mask input bits         0100       1000       mov       c,aco.5       ;         0110       A2E5       1       mov       c,aco.5         0110       21       mov       c,aco.5       ; </th <th>- Target 1</th> <th></th> <th></th> <th></th> <th></th> <th></th> <th></th> <th></th>                                                                                                    | - Target 1                                               |                                   |                  |             |         |           |                  |                            |  |  |
| ■ BRACRO ASSEMBLER ASI V8.000         ODJECT MOULE PLACED IN teste.05J         ASSEMBLER INVOKED BY: C:\Program Files\Keil\C5\\BIN\A51.EXE teste.a51 SET(SMALL) DEBUG EP         Loc OBJ         LINE         SOURCE                                                                                                    | 🖻 😋 Source Group 1                                       |                                   |                  |             |         |           |                  |                            |  |  |
| OBJECT MOULE FLACED IN tests.037         ASSEMBLER HVOKED BY: C:\Program Files\Keil\CSi\BIN\ASI.EXE tests.a51 SET(SMALL) DEBUG EP         LOC OBJ       LINE       SOURCE         1       ; example for a p39-like problem         2       Cseg at       0         0000 020100       4       1jmp start         0000 1010409       6       table: db       0,1,4,9,16,25,36,49         0007 10192431       7         7       6       Cseg at       100h         0100 7590E0       9       start: mov       p1,#0eOh ; make bits 5 t0 7 inputs         0103 E590       10       loop: mov       a,p1 ; read P1         0105 7A05       13       mov       R2,#5 ; shift right 5x (acc >> 5)         0107 03       14       rotlp: rr       ajm r2,rotlp         0104 5407       17       an1       a,#7 ; mask input bits         0105 7A05       13       mov       ayet adptr ; get time tury in table         0104 5407       17       an1       a,#7 ; zmask input bits         0105 7A05       20       mov       c,acc.5         0104 255       21       mov       c,acc.5         0105 730       2       mov       p3.0,c         0110 A225       21 </th <th>teste.a51</th> <th>MACRO ASSEMBLER A51 V</th> <th>78.00b</th> <th></th> <th></th> <th></th> <th></th> <th></th>                                                                                                    | teste.a51                                                | MACRO ASSEMBLER A51 V             | 78.00b           |             |         |           |                  |                            |  |  |
| $ \begin{array}{ c c c c c c c c c c c c c c c c c c c$                                                                                                    |                                                          | OBJECT MODULE PLACED              | IN teste.OBJ     |             |         |           |                  |                            |  |  |
| LOC OBJ       LINE       SOURCE                                                                                                    |                                                          | ASSEMBLER INVOKED BY:             | : C:\Program 1   | Files\Keil\ | C21/BIN | AS1.EXE   | teste.a51 SET(SM | IALL) DEBUG EP             |  |  |
| 1 cc 000         1 ml         SOUNCE           1         ; example for a p39-like problem         2            3         Cseg at 0           0000 020100         4         1jmp start           0000 710192431         7            8         cseg at 100h           0100 7590E0         9         start: mov         p1,#0e0h         ; make bits 5 t0 7 inputs           0100 7590E0         12         mov         a,p1         ; read P1           0103 E590         11         loop; mov         a,p1         ; read P1           0103 F590         12         mov         R2,#5         ; shift right 5x (acc >> 5)           0103 E590         13         mov         a,f7         ; mask input bits           0103 F590         15         djnz         r2,rotlp         16           0104 S407         17         anl         a,#7         ; mask input bits           0104 S407         17         anl         a,#40tr         ; get table address           0105 F33         19         mov         c,acc.5                                                                                                    |                                                          | LOC ORI I                         | THE SOUD         | CF          |         |           |                  |                            |  |  |
| 1       ; example for a p39-like problem          0         0000       020100         4       1jmp         0003       00010109         6       table:       db         0003       0001012431          7         0100       7500E0         9       start:       mov         0103       ES90         11       loop:       mov         0103       ES90       11         100       loop:       mov         0103       ES90       11         103       ES90       13         11       loop:       mov         11       loop:       mov         11       loop:       mov         11       loop:       mov         12       rotlp:       rr         13       mov       R2,#5       ;shift right 5x (acc >> 5)         1010       A       mov       a,#2       jmexk input bits         1010       A       mov       a,#2       jmexk input bits         1010       A       mov       a,#0       jmexk input bits         1010       A                                                                                                    |                                                          | 100 000 1                         | SIME SOUR        | 05          |         |           |                  |                            |  |  |
| 3     cseg at 0       0000 020100     4     1jmp start       0003 00010409     6     table: db 0,1,4,9,16,25,36,49       0007 10192431     7     cseg at 100h        8     cseg at 100h       0100 7590ED     9     start: mov       0103 E590     11     loop: mov     a,p1       10     11     loop: mov     a,p1       0105 7A05     13     mov     R2,#5       0105 7A05     13     mov       0108 DAFD     15     djnz r2,rotlp       1010 42E5     21     mov       0101 A2E5     21     mov       0110 A2E5     21     mov       0114 44ED     24     orl       0116 80E9     26       27     28       end     11.400       0116 80E9     26       27     and       0116 80E9     26       20     mov     p1.a       2118 80E9     26       23     mov       0118 80E9     26       27     and       0121 14HEL LISTING     2                                                                                                    |                                                          |                                   | 1 ; ex:          | ample for a | p39-li  | ke proble | m                |                            |  |  |
| 3       cseg at 0       0         0000 020100       4       1jmp start       0         0000 020100       6       table: db       0,1,4,9,16,25,36,49       0         0000 75000       9       start: mov       cseg at 100h       0         0100 7590E0       9       start: mov       a,1       ; read P1         0103 E590       11       loop: mov       a,p1       ; read P1         0105 7A05       13       mov       R2,#5       ; shift right 5x (acc >> 5)         0105 7A05       13       mov       R2,#5       ; shift right 5x (acc >> 5)         0105 7A05       13       mov       adjut r2,rotlp       a         0100 5407       16       mov       a,#44ptr ; get table address       a         0100 590003       18       mov       c,acc.5       a         0100 593       19       mov       c,acc.5       a       a         0110 A2E55       21       mov       c,acc.5       a       a         0111 A2E5       21       mov       c,acc.5       a       a         0112 A2E5       23       mov       p3.0,c       a       a       a         0116 F590                                                                                                    |                                                          |                                   | 2                |             |         |           |                  |                            |  |  |
| 0000       020100       4       ljmp       start         0003       00010409       6       table:       db       0,1,4,9,16,25,36,49         0007       10192431       7                                                                                                    |                                                          |                                   | 3                |             | cseg    | at        | 0                |                            |  |  |
| 0003 00010409       6       table: db       0,1,4,9,16,25,36,49         0007 10192431       7       cseg       at       100h         0100 7590E0       9       start: mov       a,p1       ; make bits 5 t0 7 inputs         0103 E590       11       loop: mov       a,p1       ; read P1         0105 7A05       13       mov       R2,#5       ; shift right 5x (acc >> 5)         0107 03       14       rotlp: rr       a       djnz       r2,rotlp         0106 5407       17       anl       a,#7       ;mask input bits         0106 900003       18       mov       djnz       r2,rotlp         0106 93       20       mov       c,acc.5       jet table address         0101 A2E5       21       mov       c,acc.5         0112 A2E5       21       mov       r2,acd.5         0114 44E0       23       orl a, #0e0h       ;make high order bits = 1         0116 F590       25       mov       p1,a       ;output to p1         0118 80E9       26       sjmp loop       ; repeat forever       28         0131 MACFO ASSEMBLER       TEST       10/03/2006 12:15:03 PAGE       2                                                                                                    |                                                          | 0000 020100                       | 4                |             | ljmp    | start     |                  |                            |  |  |
| 0003 00014099       6       table:       db       0,1,4,9,16,25,36,49         0007 10192431       7                                                                                                    |                                                          |                                   | 5                |             |         |           |                  |                            |  |  |
| 0007 10192431       7       cseg       at       100h         0100 7550E0       9       start:       mov       pl,#0e0h       ; make bits 5 t0 7 inputs         0100 7550E0       10       10       a,pl       ; read Pl         0105 7A05       13       mov       R2,#5       ; shift right 5x (acc >> 5)         0107 03       14       rolp:       rr       a         0108 DAFD       15       djnz       r2,rotlp         100       100 500003       18       mov       a,#7         0100 793       19       mov       a,#4dptr       ;get table address         0100 225       21       mov       c,acc.5         0110 A2EFS       21       mov       c,acc.5         0112 92B0       23       mov       pl.4         0114 44E0       24       orl       a, #0e0h       ;make high order bits = 1         0116 60E9       26       sjmp       loop       ; repeat forever       2         27       28       end       10/03/2006 12:15:03 PAGE       2         0XHOL TABLE LISTING       TABLE LISTING       10/03/2006 12:15:03 PAGE       2                                                                                                    |                                                          | 0003 00010409                     | 6 tabl           | e: db       | 0,1,4,  | 9,16,25,3 | 6,49             |                            |  |  |
| 8         cseg         at         100h           0100         7590E0         9         start; mov         pl,#OeOh         ; make bits 5 t0 7 inputs           0103         E590         11         loop: mov         a,pl         ; read Pl           0105         7A05         13         mov         R2,#5         ; shift right 5x (acc >> 5)           0107         03         14         rotlp:         rr         a           0106         DAFP         15         djnz         r2,rotlp           100         D105         18         mov         dptr,#table         ;get table address           0107         93         19         mov         c,acc.5         c.acc.5           0102         2820         22         mov         p3.0,c           0114         44E0         24         orl         a, #GeOh         ;make high order bits = 1           0116         F590         25         mov         p1,a         ;output to p1           0118         80E9         26         sjmp         loop         ; repeat forever           27         28         end          10/03/2006 12:15:03 PAGE         2                                                                                                    |                                                          | 0007 10192431                     | -                |             |         |           |                  |                            |  |  |
| 0100       7590E0       9       start:       mov       pl,#0e0h       ; make bits 5 t0 7 inputs         0103       E590       11       loop:       mov       a,pl       ; read P1         0105       7A055       13       mov       R2,#5       ; shift right 5x (acc >> 5)         0107       03       14       rolp:       rr       a         0108       DAFD       15       djnz       r2,rolp         0108       DAFO       16       a       ,#7       ;mask input bits         0100       S0003       18       mov       dptr,#table       ;get table address         0107       93       19       mov       c,acc.5       c         0110       A2E5       21       mov       c,acc.5       c         0110       A2E5       21       mov       c,acc.5       c         0110       A2E5       21       mov       pl,#0e0h       ;make high order bits = 1         0116       A2E5       24       orl       a, #0e0h       ;make high order bits = 1         0116       F530       25       mov       pl,a       ;output to pl         0118       B0E9       26       sjmp       lo                                                                                                    |                                                          |                                   | ,                |             | 0000    |           | 1001             |                            |  |  |
| 10       10       10       10       10       10       10       10       10       10       10       10       10       10       10       10       10       10       10       10       10       10       10       10       10       10       10       10       10       10       10       10       10       10       10       10       10       10       10       10       10       10       10       10       10       10       10       10       10       10       10       10       10       10       10       10       10       10       10       10       10       10       10       10       10       10       10       10       10       10       10       10       10       10       10       10       10       10       10       10       10       10       10       10       10       10       10       10       10       10       10       10       10       10       10       10       10       10       10       10       10       10       10       10       10       10       10       10       10       10       10       10 <t< th=""><th></th><th>0100 759080</th><th>9 stari</th><th>t: mov</th><th>cseg</th><th>n1.#0e0</th><th>h : make</th><th>bits 5 t0 7 innuts</th></t<>                                                                                                    |                                                          | 0100 759080                       | 9 stari          | t: mov      | cseg    | n1.#0e0   | h : make         | bits 5 t0 7 innuts         |  |  |
| 0103 E590         11         loop: mov         a,p1         ; read P1           0105 7A05         13         mov         R2,#5         ; shift right 5x (acc >> 5)           0107 03         14         rotlp: rr         a           0108 DAFP         15         djnz         r2,rotlp           16         nov         a,#7         ;mask input bits           0106 500003         18         mov         dptr,#table         ;get table address           0107 93         19         mov         c,acc.5         c           0110 A2E5         21         mov         c,acc.5         c           0110 A2E5         21         mov         p3.0,c         c           23         23         mov         p1,a         ;output to p1           0116 FS90         25         mov         p1,a         ;output to p1           0116 FS90         26         sjmp         loop         ; repeat forever         28           28         end         27         28         end         28         24         27         20/03/2006 12:15:03 PAGE         2                                                                                                    |                                                          |                                   | 10               |             |         | F-,       | - ,              |                            |  |  |
| 12         mov         R2,#5         ;shift right 5x (acc >> 5)           0107 03         14         rotlp: rr         a           0108 DAFD         15         djnz         r2,rotlp           16         ani         a,#7         ;mask input bits           0106 5407         17         ani         a,#7         ;mask input bits           0106 500003         18         mov         djnz         r2,rotlp           0107 93         19         mov         a,@a+dptr         ;get table address           0110 A2ES         21         mov         c,acc.5         c           0112 92B0         22         mov         p3.0,c         23           0114 44EO         24         orl         a, #0eOh         ;make high order bits = 1           0116 505         25         mov         p1.a         ;output to p1           0116 60E9         26         sjmp         loop         ; repeat forever         28           0A51 MACRO ASSEMBLER         TESTE         10/03/2006 12:15:03 PAGE         2                                                                                                    |                                                          | 0103 E590                         | 11 loop          | : mov       |         | a,p1      | ; read           | P1                         |  |  |
| 0105 7A05       13       mov       F2,#5       ;shiftright 5x (acc >> 5)         0107 03       14       rotlp: rr       a         0108 DAFD       15       djnz       r2,rotlp         16       16         0105 90003       18       mov       dptr,#table       ;get table address         0100 90003       18       mov       dptr,#table       ;get table address         0101 A2E5       21       mov       c,acc.5         0110 A2E5       21       mov       c,acc.5         0112 92B0       22       mov       p3.0,c         23       23       23         0114 44E0       24       orl       a, #0e0h       ;make high order bits = 1         0116 F590       25       mov       p1.a       ;output to p1         0118 80E9       26       sjmp <loop< td="">       ; repeat forever       2         27       28       end       28       2       10/03/2006 12:15:03 PAGE       2         0A51 MACRO ASSEMBLER       TESTE       10/03/2006 12:15:03 PAGE       2</loop<>                                                                                                    |                                                          |                                   | 12               |             |         |           |                  |                            |  |  |
| 0107 03     14     rotlp: rr     a       0108 DAFD     16     djmz     r2,rotlp       16     100     r2,rotlp       16     anl     a,#7     ;mask input bits       0100 900003     18     mov     dptr,#table ;get table address       0107 93     19     mov     a,8a+dptr ;get ith entry in table       20     20     mov     c,acc.5       0110 A2ES     21     mov     c,acc.5       0112 92B0     22     mov     p3.0,c       23     114 44E0     24     orl     a, #0e0h       0116 F590     25     mov     p1,a     ;output to p1       0118 80E9     26     sjmp     loop     ; repeat forever       27     28     end     27       28     end     27     28                                                                                                    |                                                          | 0105 7805                         | 13               |             | mov     |           | R2,#5            | ;shift right 5x (acc >> 5) |  |  |
| 0108 DAFD     15     djnz     r2,rotlp       16     16       100 5407     17     anl     a,#7       0102 900003     18     mov     dptr,#table       0107 93     19     mov     a,@a+dptr       20     20     100     25       0110 A2E5     21     mov     c,acc.5       0112 92B0     22     mov     p3.0,c       23     23     23       0114 44E0     24     orl     a, #0e0h       0118 80E9     26     sjmp     loop       27     28     end     28       01A51 MACRO ASSEMBLER     TESTE     10/03/2006 12:15:03 PAGE     2                                                                                                    |                                                          | 0107 03                           | 14 rotl          | p: rr       |         | a         |                  |                            |  |  |
| 16         an1         a,#7         ;mask input bits           010A 5407         17         an1         a,#7         ;mask input bits           010C 900003         18         mov         dptr,#table         ;get table address           010F 93         19         mov         a,@a+dptr         ;get table address           010F 93         20         mov         c,acc.5           0110 A2E5         21         mov         c,acc.5           0112 92B0         22         mov         p3.0,c           23         23         23         23           0114 44E0         24         orl         a, #0e0h         ;make high order bits = 1           0116 F590         25         mov         p1.a         ;output to p1           0118 80E9         26         sjmp loop         ; repeat forever         28           27         28         end         28         28         24           0A51 MACRO ASSEMBLER         TESTE         10/03/2006 12:15:03 PAGE         2                                                                                                    |                                                          | 0108 DAFD                         | 15               |             | djnz    | r2,rotl   | p                |                            |  |  |
| 0100.3900     17     ani     a, μ, μ, μ, μ, μ, μ, μ, μ, μ, μ, μ, μ, μ,                                                                                                    |                                                          | 0103 5407                         | 10               |             | onl     |           | o #7             | meet input hite            |  |  |
| OIOF 93         15         move d, @a+dptr         ; get ith entry in table           0IOF 93         19         move d, @a+dptr         ; get ith entry in table           20         20         move c, acc.5            0IIO A2E5         21         move c, acc.5            0I12 92B0         22         move p3.0,c            20         23         0I14 44E0         24         orl a, #0e0h         ; make high order bits = 1           0I16 F590         25         move p1,a         ; output to p1            0I18 80E9         26         sjmp loop         ; repeat forever           27         28         end            DA51 MACRO ASSEMBLER         TESTE         10/03/2006 12:15:03 PAGE         2                                                                                                    |                                                          | 0100 900003                       | 18               |             | mon     |           | datr #teble      | get table address          |  |  |
| Oli 0         20         mov         c,acc.5           0110 A2E5         21         mov         c,acc.5           0112 92B0         22         mov         p3.0,c           23         23         23         24         orl a, #0eOh ;make high order bits = 1           0116 F590         25         mov         p1.a         ;output to p1           0118 80E9         26         sjmp loop         ; repeat forever           27         28         end         28           DASI MACRO ASSEMBLER         TESTE         10/03/2006 12:15:03 PAGE         2                                                                                                    |                                                          | 010F 93                           | 19               |             | move    | a.0a+dn   | tr : det it      | h entry in table           |  |  |
| 0110 A2ES         21         mov         c,acc.5           0112 92B0         22         mov         p3.0,c           23         23         23           0114 44E0         24         orl         a, #0e0h           0116 FS90         25         mov         p1.4           0116 60E9         26         sjmp         loop           27         28         end         28           DA51 MACRO ASSEMBLER         TESTE         10/03/2006 12:15:03 PAGE         2                                                                                                    |                                                          |                                   | 20               |             |         | , ,       | , , ,            |                            |  |  |
| 0112 9280         22         mov         p3.0,c           23         0114 44E0         24         orl         a, #0e0h         ;make high order bits = 1           0116 F590         25         mov         p1,a         ;output to p1           0118 80E9         26         sjmp loop         ; repeat forever           27         28         end         10/03/2006 12:15:03 PAGE         2           DA51 MACRO ASSEMBLER         TESTE         10/03/2006 12:15:03 PAGE         2                                                                                                    |                                                          | 0110 A2E5                         | 21               |             | mov     |           | c,acc.5          |                            |  |  |
| 23<br>0114 44E0 24 orl a, #0e0h ;make high order bits = 1<br>0116 F590 25 mov p1,a ;output to p1<br>0118 80E9 26 sjmp loop ; repeat forever<br>27<br>28 end<br>DASI MACRO ASSEMBLER TESTE 10/03/2006 12:15:03 PAGE 2<br>3YMR0L TABLE LISTING                                                                                                    |                                                          | 0112 9280                         | 22               |             | mov     |           | р3.0,с           |                            |  |  |
| 0114 44E0 24 orl a, #OeOh ;make high order bits = 1<br>0116 F590 25 mov p1,a ;output to p1<br>0118 80E9 26 sjmp loop ; repeat forever<br>27<br>28 end<br>DA51 MACRO ASSEMBLER TESTE 10/03/2006 12:15:03 PAGE 2<br>SYMBOL TABLE LISTING                                                                                                    |                                                          |                                   | 23               |             |         |           |                  |                            |  |  |
| Ullo FS9U 25 mov pl,a ;output to pl<br>0118 80E9 26 sjmp loop ; repeat forever<br>27 28 end<br>DA51 MACRO ASSEMBLER TESTE 10/03/2006 12:15:03 PAGE 2<br>SYMROL TABLE LISTING                                                                                                    |                                                          | 0114 44E0                         | 24               |             | orl     |           | a, #0e0h         | ;make high order bits = 1  |  |  |
| Clie GUES 20 Sjmp 100p ; repeat forever<br>27<br>28 end<br>DASI MACRO ASSEMBLER TESTE 10/03/2006 12:15:03 PAGE 2<br>SYMBOL TABLE LISTING                                                                                                    |                                                          | U116 F590                         | 25               |             | mov     | 1         | p1,a             | ;output to pl              |  |  |
| 28 end<br>DAS1 MACRO ASSEMBLER TESTE 10/03/2006 12:15:03 PAGE 2<br>SYMROL TABLE LISTING                                                                                                    |                                                          | OITO OOFA                         | 20               |             | ajmp    | 100b      | ; repea          | IC TOTEAET                 |  |  |
| DA51 MACRO ASSEMBLER TESTE 10/03/2006 12:15:03 PAGE 2<br>SYMROL TABLE LISTING                                                                                                    |                                                          |                                   | 28               |             | end     |           |                  |                            |  |  |
| SYNROL TABLE LISTING                                                                                                    |                                                          | DA51 MACRO ASSEMBLER              | TESTE            |             |         |           |                  | 10/03/2006 12:15:03 PAGE 2 |  |  |
|                                                                                                    |                                                          | SYMBOL TABLE LISTING              |                  |             |         |           |                  |                            |  |  |

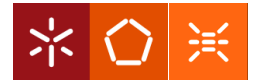